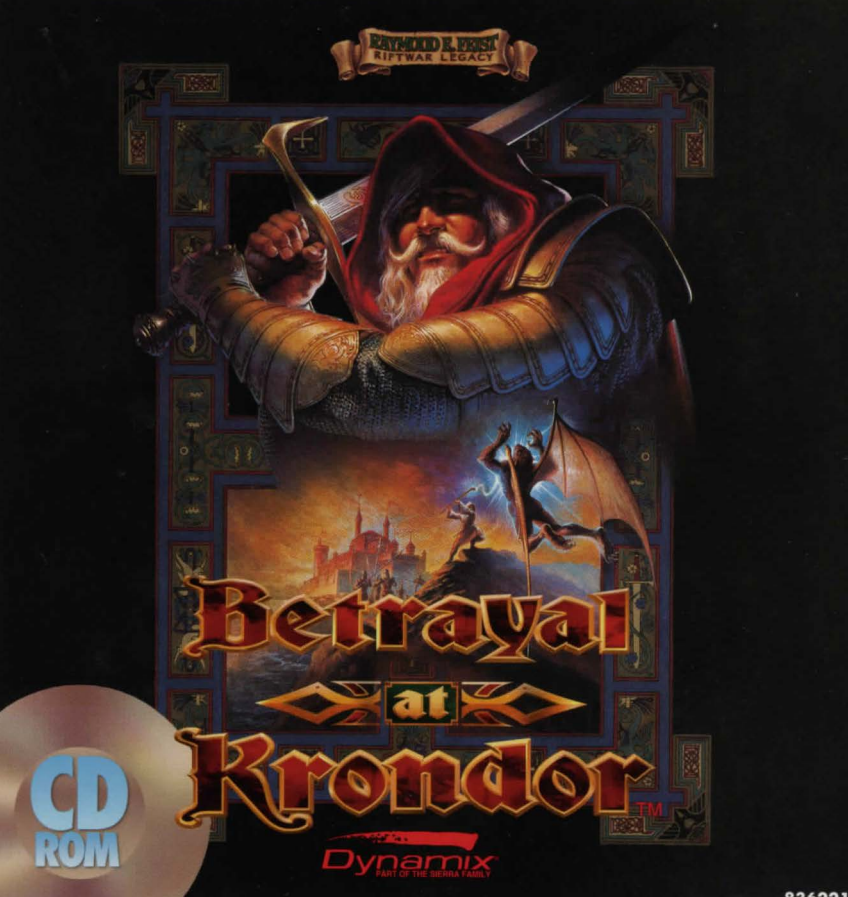

## INSTALLING BETRAYAL AT KRONDOR

Depending on if you select **Partial Install** or **Full Install**, installing *Krondor* takes 2.6 MB or 15 MB of hard disk space (uncompressed). Each game session you save takes an additional 335,000 bytes.

*Krondor* also requires at least 604,160 bytes of free conventional memory and 1,048,576 bytes of free *expanded* memory (EMS). See the Quick Reference card for details.

These instructions call your CD-ROM drive X:, and your hard drive C:. Substitute as needed for your system.

- 1. After booting your PC, insert the *Krondor* CD into drive X: (where X is your CD drive.)
- 2. Change to drive X: (Type X:).

3. Type INSTALL [Enter].

4. Follow the on-screen instructions for Partial Install or Full Install.

Full Install takes 15 MB of hard disk space, but it allows you to play faster and without using the CD. (You must still use the CD to play the new CD music, however.) Partial Install will let you install *Krondor* using only 2.6 MB of hard disk space; however, it's slower, requires use of the CD, and does *not* allow you to play the new CD music.

### Installing the Krondor Hint Book and Raymond E. Feist Video

As added features, the CD version of *Krondor* includes a *Windows*<sup>TM</sup> Help file of the complete *Betrayal at* 

Krondor Hint Book text, as well as an exclusive Video for Windows interview with Raymond E. Feist, the fantasy author who created Midkemia. To install them, you'll need Windows 3.0 or later. Krondor Hints takes 725,000 bytes of hard disk space, and the Video player files for the interview take 1.3 MB space.

- 1. Start Windows.
- 2. From Program Manager, choose File/Run
- To install Krondor Hints, type X:\HINTS\SETUP.EXE (where X is the letter of your CD-ROM drive.) To install the Video files, type X:\WINVIDEO \SETUP. EXE instead.
  Choose OK.

## To run Betrayal at Krondor

 Go to the \KRONDOR directory on your hard drive.
In the \KRONDOR directory, type KRONDOR [Enter].

#### To run Krondor Hints

Start *Windows*, locate and open the *Krondor Hints* Group, and doubleclick on the *Krondor Hints* icon.

#### To run the Feist Interview

Load the Krondor CD, open the Windows File Manager, and doubleclick on the file INTRVIEW.AVI in the CD's \INTRVIEW directory.

# EPIC FANTASY ROLE-PLAYING FROM THE MIND OF RAYMOND E. FEIST

#### NOW WITH EXCITING MULTIMEDIA FEATURES:

DIGITALLY MASTERED ORIGINAL CD SOUNDTRACK FOR ENHANCED SOUND ON ALL MUSIC SCORES

EXCLUSIVE INTERVIEW WITH FEIST ON THE CREATION OF FANTASY NOVELS AND THE MAKING OF *BETRAYAL AT KRONDOR* 

COMPLETE HINT GUIDE TO HELP YOU BATTLE THROUGH MIDKEMIA

"Best Fantasy Role-Playing & Adventure Game of 1993"

> -Compute-Choice Award December 1993

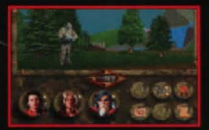

Digitized actors and scenery combine with the famous Dynamix 3Space technology to create a "virtual fantasy" universe.

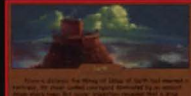

Man when y reasons in a sume standard to reason that a strucservices under rates or two structure had being being and Manual Manual States (Manual And States) and read to a structure of the structure of the structure of the structure had been traditional

An innovative story-telling system divides the game into nine unique chapters totaling over 100 hours of gameplay.

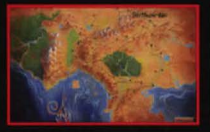

Explore 224 million square feet of forested trails, snow-covered mountain ranges, maze-like sewers and bustling towns.

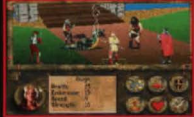

Battle armies of intelligent opponents in strategic turn-based combat sequences. With amazing sound effects and 2,500 frames of rotoscoped animation.

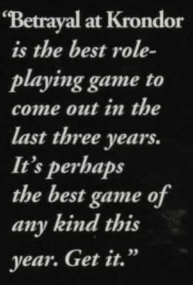

*-Game Bytes Magazine* Daniel J. Starr

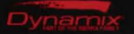